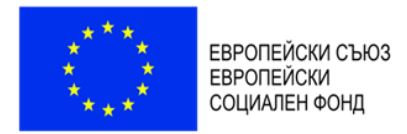

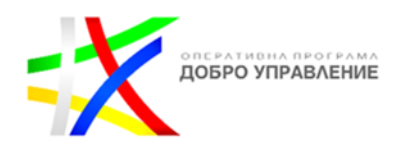

# РЪКОВОДСТВО НА ПОТРЕБИТЕЛЯ

# НА ИНФОРМАЦИОННА СИСТЕМА НА СЪДЕБНОТО ИЗПЪЛНЕНИЕ

Модул

Електронни административни услуги

Възложител: Министерство на правосъдието Изпълнител: "Сиела Норма" АД

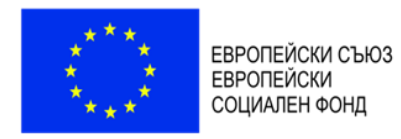

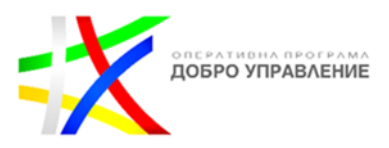

# Съдържание

| Съдържание                                                                       | 2  |
|----------------------------------------------------------------------------------|----|
| ИСТОРИЯ НА ПРОМЕНИТЕ                                                             | 2  |
| Начало                                                                           | 4  |
| Заявяване на електронна административна услуга                                   | 9  |
| Преглед на заявени данни                                                         | 11 |
| Моите заявления                                                                  | 14 |
| Заявяване на електронна административна услуга с издаване на електронно подписан |    |
| документ                                                                         | 20 |

# ИСТОРИЯ НА ПРОМЕНИТЕ

| Дата          | Автор         | Версия | Описание на промяната                                                                                                    |
|---------------|---------------|--------|----------------------------------------------------------------------------------------------------|
| 01.11.2022 г. | Атанас Тинкин | 1      | Първоначално описание и структура на<br>документа                                                                          |
| 08.03.2024    | Атанас Тинкин | 2      | Актуализация на електронно<br>административните услуги с<br>възможности за автоматизирано<br>подписване с електронен печат |
|               |               |        |                                                                                                    |
|               |               |        |                                                                                                    |

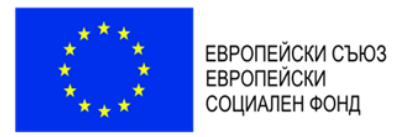

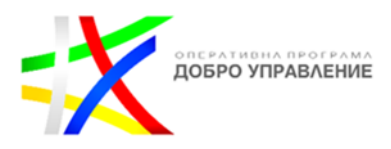

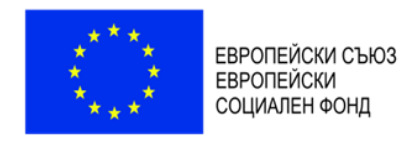

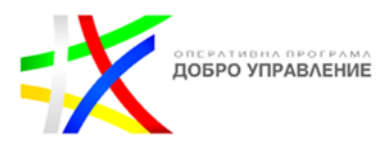

# Начало

# От основната страница на приложението се избира меню "Електронни услуги", както е показано на Фигура 1.

## ИССИ - Информационна система на съдебното изпълнение

Информационната система осигурява централизиран електронен достъп до данни по образуването, движението и приключването на изпълнителните дела в Република България като начало на процеса по изграждане на ефективна, сигурна и кохерентна електронна среда на изпълнителния процес.

#### Електронни административни услуги

Чрез този сайт можете да заявите електронни административни услуги предоставяни от системата. Всяка една от тях притежава подробно описание, необходимите документи, които се изискват при заявяването и, дължими такси, кой предоставя услугата, срокове за идаване, начини на получаване на резултата от изпълнение на услугата и т.н.

Вие може да заявите електронна административна услуга, да заплатите при необходимост такса за услугата и да получите резултата от нейното изпълнение изцяло по електронен път.

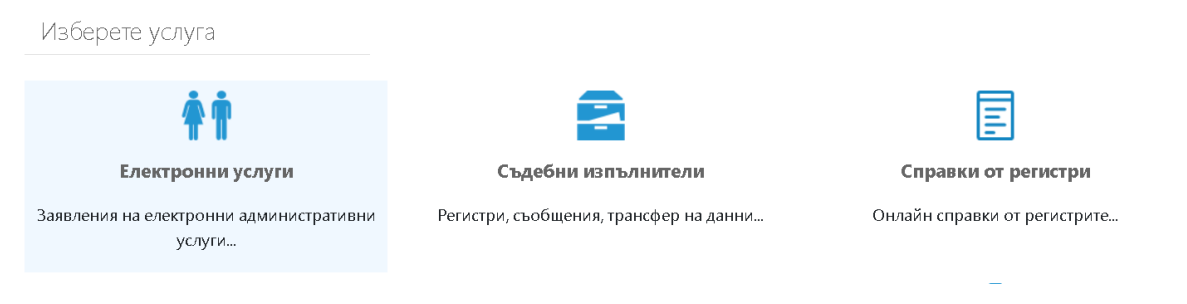

Фигура 1. Начален екран на ИССИ

Зарежда се списък с наличните електронни услуги, от които се избира съответната услуга чрез бутон "Заяви" (фигура 2).

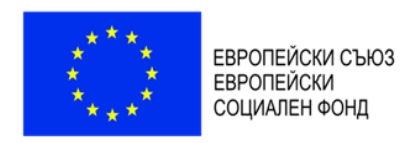

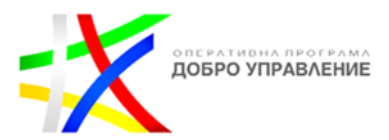

| Код наслуга        | Наименование на административна услуга                                                                                                    |                 |
|--------------------|----------------------------------------------------------------------------------------------------|-----------------|
| 0001               | Предоставяне на справка за изведен и връчен документ от изходящия регистър на деловодство на съдебен изпълнител                                                   | Заяви           |
| 0002               | Предоставяне на справка за входящ документ с достоверна дата от входящия регистър на деловодство на съдебен<br>изпълнител                                         | Заяви           |
| 0003               | Предоставяне на справка за наложени възбрани от съдебен изпълнител                                                                                                | Заяви           |
| 0004               | Предоставяне на справка за изведени писма за уведомяване на ипотекарния кредитор от деловодство на съдебен<br>изпълнител                                          | Заяви           |
| 0005               | Предоставяне на справка за изведени за регистрация в съда протоколи за разгласа на продажбите на движими и<br>недвижими вещи от деловодство на съдебен изпълнител | Заяви           |
| 0006               | Предоставяне на справка за начислени такси и разноски от съдебен изпълнител                                                                                       | Заяви           |
| 0007               | Предоставяне на справка за постъпили и преведени суми по изпълнително дело                                                                                        | Заяви           |
| Page 1 of 1 (7 ite | ms) « < 1 > »                                                                                                    | Page size: 10 🔻 |

Фиг. 2. Списък на електронни услуги

При избор на услугата се зарежда информация относно условията, свързани с нейното заявяване и предоставяне: начин на заявяване; плащане; начин на получаване; издател на услугата; срокове и други условия (фигура 3).

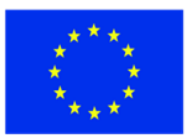

ЕВРОПЕЙСКИ СЪЮЗ ЕВРОПЕЙСКИ СОЦИАЛЕН ФОНД

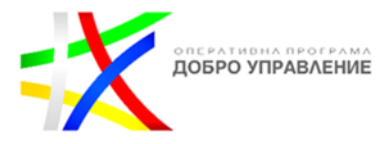

Начало Услуги 🗡 Контакти Помощ 🗡 😩

Инспекторат на министъра на правосъдието по Закона за

Кой предоставя услугата

Министър на правосъдието

Срокове за издаване

Начини на плащане

Как ще получа резултата?

Последна актуализация 02.12.2021

Специализирано гише в администрацията

Обикновена-2.00 лв.

Куриер

Кой издава удостоверението

съдебната власт.

Министерство на правосъдието Информационна система на съдебното изпълнение

Република България

🕞 Обратно

Услуга:[0001] Предоставяне на справка за изведен и връчен документ от изходящия регистър на деловодство на съдебен изпълнител

#### Какво представлява услугата?

Справка за записи от изходящия регистър на съответния съдебен изпълнител по конкретно изпълнително дело, включително изведен и връчен отрязък от връчена Покана за доброволно изпълнение, изведените и връчени призовки за принудително изпълнение, съответно други съобщения като запорни съобщения, искания до Агенцията по вписванията за вписване на възбрана, уведомления по Данъчно-осигурителния процесуален кодекс до Националната агенция по приходите, изискване на справки, изпратени до взискателя съобщения за нестанала публична продан и други.

#### Необходими документи

1 документ за платена такса

Как да заявя услугата?

#### 1. Чрез попълване на онлайн Уеб формуляр

 Необходимо е да инсталирате на вашия компютър Квалифицирано удостоверение за квалифициран електронен подпис (КУКЕП) или Квалифициран електронен подпис (КЕП) издаден от регистриран от Комисията за регулиране на съобщенията доставчик на удостоверителни услуги в Република България.
 Уверете се, че имате инсталирана актуална версия на Adobe Reader.

3. преди да започнете попълване на данните от заявлението е необходимо да

проверите от страницата за тестово подписване дали вашият уеб браузър се поддържа от системата за онлайн подписване на въведените от вас данни.

#### Заяви услугата онлайн

2.Чрез чрез изтегляне на PDF формуляр на заявление

Изберете предпочетена електронната административна услуга.
 Изтеглете образеца за заявяване на услугата.

### Фиг. 3. Информация за електронна услуга

## Заявяване на съответната услуга се извършва посредством бутон

## Заяви услугата онлайн

От този момент ИССИ изисква удостоверяване на самоличността на заявителя чрез системата "**еАвтентикация**", като за целта е необходимо заявителят да разполага с валиден квалифициран електронен подпис. Подробности относно изискванията могат да бъдат намерени на страницата на ИССИ.

Автентикацията на потребителя се извършва в прозорец на системата еАвтентикация, зареден при пренасочването за удостоверяване на самоличността (фигура 4).

Този документ е създаден в рамките на договор № ВG05SFOP001-3.001-0007-C01/13.06.2017 г., по проект: "Повишаване гаранциите за справедлив процес в изпълнителните производства чрез изграждане на информационна система", финансиран от ОП "Добро управление", чрез ЕСФ.

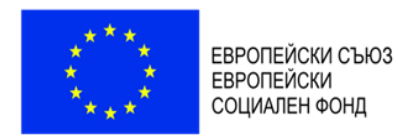

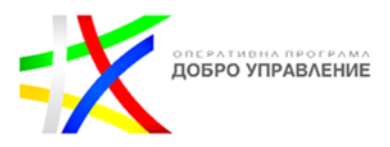

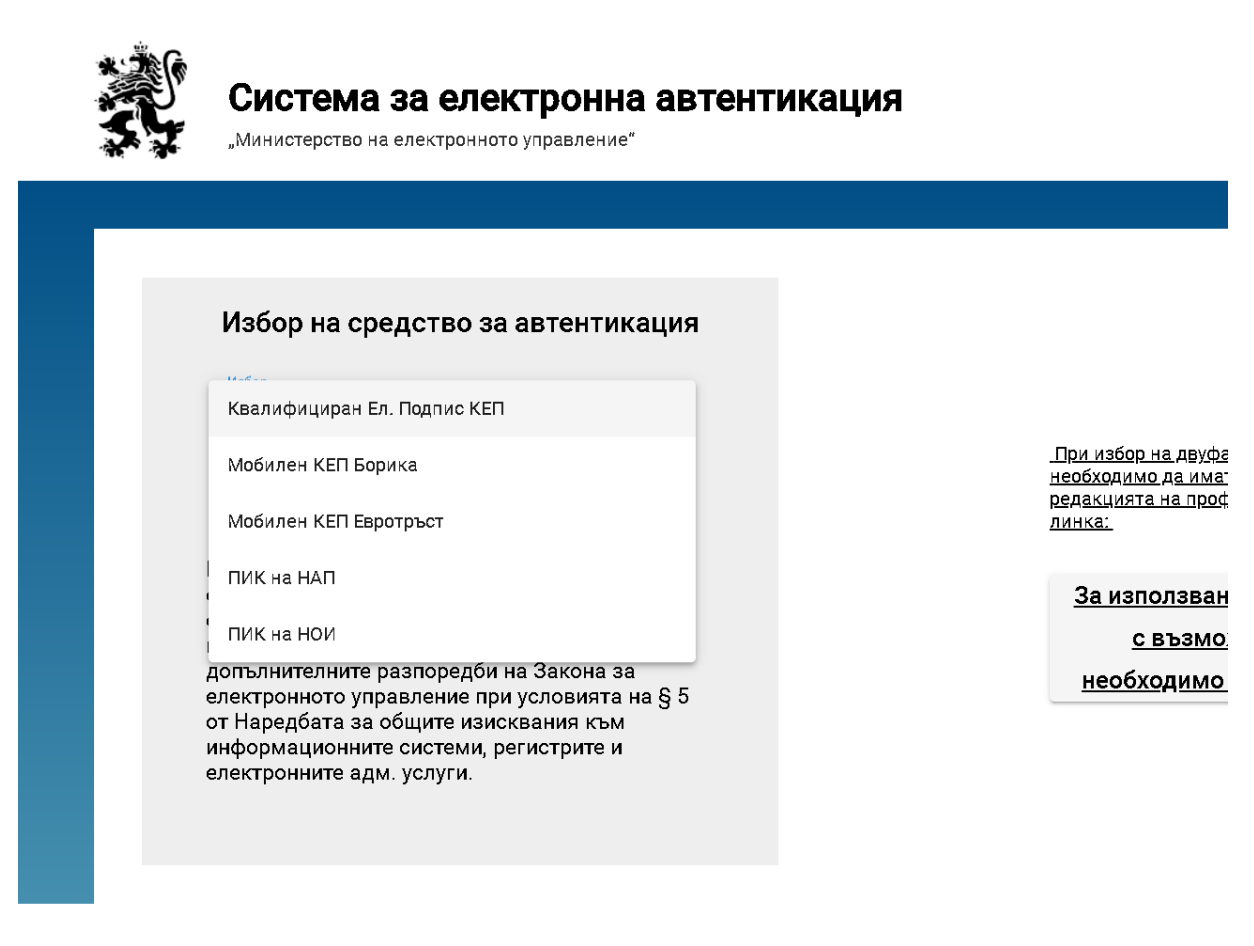

Фиг. 4. Удостоверяване на самоличност

От наличните средства за автентикация се избира "Квалифициран Ел. Подпис КЕП" или друг допустим за системата, след което се извършват последващи стъпки за автентикация - избор на съответния наличен електронен подпис или друга информация за автентикиране на потребителя (фигура 5).

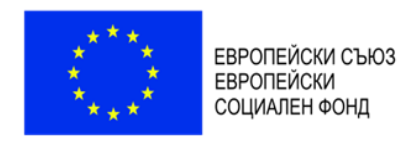

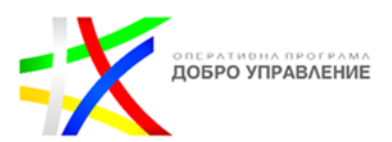

| Select a certificate<br>Select a certificate to authenticate yourse | elf to ges-login.eauth-test. | egov.bg:443 |
|---------------------------------------------------------------------|------------------------------|-------------|
| Subject                                                             | lssuer                       | Serial      |
|                                                                     | StampIT eDoc Excha           | 3CD197582   |
|                                                                     | StampIT Global Qua           | 309DA42FFF  |
|                                                                     |                              |             |
|                                                                     |                              |             |
| Certificate information                                             |                              | OK Cancel   |

Фиг. 5. Стъпки за автентикация на потребители

При успешно завършена автентикация потребителят ще бъде пренасочен отново към ИССИ. В горния десен ъгъл на страницата ще визуализират данни за профила на потребителя. Желателно е след приключване на необходимите действия със системата потребителската сесия да бъде прекратена чрез избор на бутон "**Изход**" (фигура 6).

| _      |              | L |
|--------|--------------|---|
| _      |              |   |
| Промян | на на парола |   |
| 🔁 Изх  | юд           |   |

Фиг. 6. Приключване на потребителска сесия

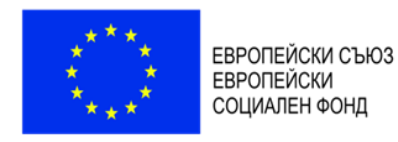

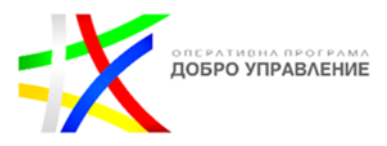

## Заявяване на електронна административна услуга

За успешно заявяване на електронна услуга, след избор на съответната услуга и автентикация на потребителя следва да бъдат попълнени и останалите изискуеми данни (фигура 7).

| ЗАЯВЛЕНИЕ                                                                                                    | До          |
|----------------------------------------------------------------------------------------------------|-------------|
| За издаване на Предоставяне на справка за изведен и връчен документ от изходящия регистър<br>на деловодство на съдебен изпълнител |             |
| <b>Вид на заявителя</b> • Физическо лице(ЕГН) · Заявител ЮЛ/ЕТ · Чуждестранно физическо лице(ЛНЧ) · Чуждестранно юрид             | чческо лице |

Фиг. 7. Попълване на данни в заявление за електронна услуга

Данните, които следва да бъдат попълнени, се различни за всеки избор на елемент "**Вид на заявителя".** Идентификаторът на потребителя в качеството на заявител на услугата (ЕГН/ЕИК/БУЛСТАТ) не може да бъде променян. Останалите данни от страницата следва да бъдат попълнени коректно, като част от полетата е възможно да не бъдат задължителни.

При избор на населено място следва да бъдат въведени поне два символа, след което от предложените места трябва да бъде избрано коректното населено място, както е показано на фигура 8.

| Собствено име  | Бащино име     | Фамилно име  |       | ЕГН   |   |
|----------------|----------------|--------------|-------|-------|---|
| linese         | house          | Sec.         |       | 13469 |   |
| Aðpec          |                |              |       |       |   |
| Населено място | Община         |              | Район |       |   |
|                |                |              |       |       | ~ |
|                |                |              |       |       |   |
|                | Населено място |              |       |       |   |
|                | соф            |              |       |       |   |
|                | с.Софийци (обг | ц. Джебел)   |       |       |   |
|                | гр.София (общ  | . Столична)  |       |       |   |
|                | с.Софрониево   | (общ. Мизия) |       |       |   |

Фиг. 8. Избор на населено място

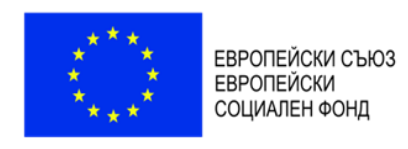

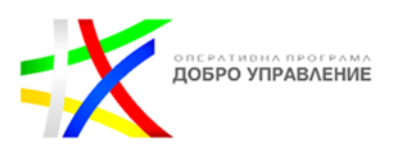

Задължително въвеждането на валиден имейл адрес за целите на евентуална комуникация с възложителя или за изпращане на съобщения във връзка със заявената услуга или електронно подписан резултат от нейното изпълнение (фигура 9).

| Телефон                                                                                                 | Имейл адрес                                                      |
|----------------------------------------------------------------------------------------------------|------------------------------------------------------------------|
| +359894747123                                                                                           | test@example.com                                                 |
| В качеството си на                                                                                      | Изпълнително дело №                                              |
| длъжник                                                                                                 | 202281304                                                        |
| Уважаеми Г-н/Г-жо<br>Моля да ми бъде издадена справка за изведен и връчен документ от изхо,<br>дело за: | дящия регистър на съдебния изпълнител по посоченото изпълнително |
| Категория                                                                                               | Вид                                                              |
| Изходящи покани и съобщения 🗸                                                                           | Покана за доброволно изпълнение за предаване на движими вещи 🔻   |

Фиг. 9. Въвеждане на коректни данни за контакт

Поле "в качеството си на" е задължително за попълване, като следва да се въведе ролята на заявителя в съответното изпълнително дело. Данните в поле "Изпълнително дело №" следва да бъдат попълвани много внимателно. Номерът на изпълнителното дело следва да е съставен от 14 цифри, като ИССИ автоматично проверява дали съществува изпълнително дело с въведения номер. В случай че въведеното изпълнително дело не бъде открито в системата ИССИ извежда предупреждение на текущата страница и прекратява възможността за заявяване на исканата услуга. Едно примерно съобщение от този вид е показано на фигура 10.

# Внимание!

Търсеното изпълнително дело 2022 312 не бе намерено в системата!

οк

Фиг. 10. Съобщение за липса на изпълнително дело с въведения номер

При коректно въведен номер на изпълнително дело се посочва категорията на вида документ, респективно вида документ, за който се заявява съответната услуга.

Когато услугата се заявява от лице, което не е страна по изпълнителното дело, следва да бъде предоставено пълномощно, с което се удостоверите правния интерес на заявителя. Пълномощното се прикачва в ИССИ, както е показано на фигура 11.

Този документ е създаден в рамките на договор № ВG055FOP001-3.001-0007-C01/13.06.2017 г., по проект: "Повишаване гаранциите за справедлив процес в изпълнителните производства чрез изграждане на информационна система", финансиран от ОП "Добро управление", чрез ЕСФ.

|                             | ЕВРОПЕЙСКИ СЪЮЗ<br>ЕВРОПЕЙСКИ<br>СОЦИАЛЕН ФОНД | doe   | РАТИВНА ПРОГ | ЕНИЕ    |
|-----------------------------|------------------------------------------------|-------|--------------|---------|
| Прилагам следните документ  | nu                                             |       |              |         |
| 🕂 Прикачи файл 🛛 😔          |                                                |       |              |         |
| Наименование на документ    |                                                | Файл  | От дата      |         |
| Doc1.pdf                    |                                                | Свали | 07.11.2022   | ×       |
|                             |                                                |       |              |         |
| Page 1 of 1 (1 items) 🛛 🔍 🖣 |                                                |       | Page siz     | e: 10 🔻 |
|                             |                                                |       |              |         |

Фиг. 11. Прикачване на пълномощно

Съответният документ се избира чрез бутон "**Прикачи файл**". От формата се посочва конкретният документ, който представлява пълномощно. В случай на избор на погрешен документ или отпадане на необходимостта от прикачване на такъв, прикаченият документ се премахва чрез кликване върху бутон <del>х</del>.

При желание за извършване на електронна справка по изпълнителни дела (в този случай не се дължат такси) се маркира опцията "Не желая да ми бъде издаден електронен документ", както е показано на фигура 12.

| ВАЖНО!!!                                          |
|---------------------------------------------------|
| 🔽 НЕ ЖЕЛАЯ ДА МИ БЪДЕ ИЗДАДЕН ЕЛЕКТРОНЕН ДОКУМЕНТ |
|                                                   |
| Потвърди въведеното                               |

Фиг. 12. Извършване на електронна справка

В противен случай, заявителят се пренасочва към страница за избор на метод на плащане на дължимата такса чрез системата "еПлащане".

# Важно!

Електронно подписан документ на заявена електронно административна услуга се издава само при успешно заплатена такса. Във всички други случай системата предоставя само онлайн справка без електронно подписване на резултата.

# Преглед на заявени данни

За продължаване на заявяването на услугата ИССИ извежда обобщение с въведени от заявителя данни, които следва да бъдат внимателно проверени и потвърдени (фигура 13).

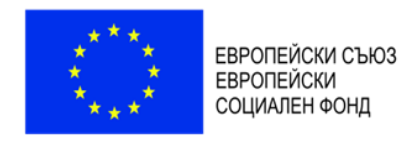

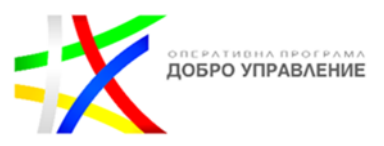

| Данни за заявена услуга                                 |                                                                                                    |
|---------------------------------------------------------|----------------------------------------------------------------------------------------------------|
| Вх.номер/дата                                           | 22-0132/07.11.2022                                                                                                    |
| Услуга                                                  | Предоставяне на справка за изведен и връчен документ от изходящия регистър на деловодство<br>на съдебен изпълнител [0001] |
| Справка за                                              | Покана за доброволно изпълнение за предаване на движими вещи                                                              |
| Вид заявител                                            | Физическо лице                                                                                                    |
| Заявител                                                | EFH (                                                                                                    |
| Адрес                                                   | гр.София, Средец, ул.Георги Бенковски 34;                                                                                 |
| В качеството си на                                      | длъжник                                                                                                    |
| По изпълнително дело №                                  | 20228                                                                                                    |
| При съдебен изпълнител                                  | Рег.№ , с район на действие                                                                                               |
| Идентификатор за търсент в делото                       | 13469                                                                                                    |
| Идентификаторът е открит в делото                       | HE                                                                                                    |
|                                                         | Вашето заявление ще бъде пренасочено към съдебния изпълнител за оценка на                                                 |
|                                                         | предявения правен интерес.                                                                                                |
| Комуникация със заявителя                               | Имейл адрес test@example.com, Телефон                                                                                     |
| Приложени документи                                     | 1 бр.                                                                                                    |
| Издаване на електронно подписан документ, като резултат | НЕ-Само онлайн справка                                                                                                    |
|                                                         |                                                                                                    |
| Продължи                                                | Devat                                                                                                    |

Фиг. 13. Обобщени данни за заявяване на услугата

Страницата, визуализираща данни за заявената услуга, може да има различно съдържание в зависимост от съответните обстоятелства.

Когато търсения идентификатор в поле "Идентификатор за търсене в делото" е открит еднозначно в търсеното изпълнително дело в този случай кликването върху бутон "Продължи" пренасочва към резултата от заявената услуга (фигура 14).

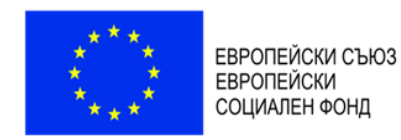

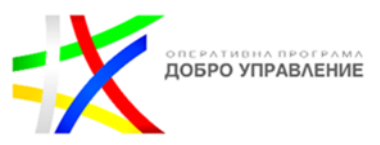

#### 🕞 Обратно

| Данни за заявена услуга                   |                                                                                                    |
|-------------------------------------------|----------------------------------------------------------------------------------------------------|
| Вх.номер/дата                             | 22-0133/07.11.2022                                                                                                    |
| Услуга                                    | Предоставяне на справка за изведен и връчен документ от изходящия регистър на деловодство на съдебен изпълнител [0001] |
| Справка за                                | Покана за доброволно изпълнение до наследници                                                                          |
| Вид заявител                              | Заявител ЮЛ. или ЕТ                                                                                                    |
| Заявител                                  | ЕИК/БУЛСТАТ 469                                                                                                    |
| Седалище и адрес на управление            | гр.Пловдив, Северен, ул.Георги Бенковски 345;                                                                          |
| В качеството си на                        | длъжник                                                                                                    |
| По изпълнително дело №                    | 2022                                                                                                    |
| При съдебен изпълнител                    | , Per.№ 8 ° , с район на действие                                                                                      |
| Комуникация със заявителя                 | Имейл адрес test@example.com, Телефон                                                                                  |
| Издаване на електронно подписан документ, |                                                                                                    |
| като резултат                             |                                                                                                    |

### Данни от регистъра на заведените дела

| СИ с Рег.№ 8 3, После                                                        | дно вписване:1 към:02.11.2022 15:21:17                              |
|------------------------------------------------------------------------------|---------------------------------------------------------------------|
| Изпълнително дело № и дата                                                   | 20228 /01.11.2022 00:00:00                                          |
| Вх.№ и дата                                                                  | 50 2/01.11.2022 00:00:00                                            |
| № на делото, по което е издаден изп. лист/<br>заповедта,наименование на съда | Изпълнителен лист издаден(а/о) ГД № 1 / 202 от PC                   |
| Взискател                                                                    | Юридическо лице, с идентификатор 🥻 , име АНС ЕООД, адрес ГР. СОФИЯ, |
| Длъжник                                                                      | Физическо лице, с идентификатор ! , име ИЕВ, адрес С.<br>СТУДЕНА,   |
| Вид вземане                                                                  | Парично                                                             |
| Размер на вземането                                                          | 0.61                                                                |
| Произход на вземането                                                        | Друг кредит                                                         |
| Описание на вземането                                                        | В полза на търговци                                                 |
| Дата на спиране                                                              |                                                                     |
| Дата на възобновяване                                                        |                                                                     |
| Дата на свършване                                                            |                                                                     |
| Дата на прекратяване                                                         |                                                                     |
| Изпращане до СИ                                                              | Изпратено на до СИ с Per.№ , име                                    |
| Забележки                                                                    |                                                                     |
| Печат Печат-Pdf                                                              |                                                                     |

## Фиг. 14. Резултат от заявяване на услугата

Съдържанието на страницата може да бъде разпечатано чрез кликване върху бутон "**Печат**". Съдържанието на бутон "**Печат-Pdf**" е достъпно при заявени електронни административни услуги с платени такси за издаване на електронно подписан резултат от изпълнението на услугата.

Този документ е създаден в рамките на договор № ВG055FOP001-3.001-0007-C01/13.06.2017 г., по проект: "Повишаване гаранциите за справедлив процес в изпълнителните производства чрез изграждане на информационна система", финансиран от ОП "Добро управление", чрез ЕСФ.

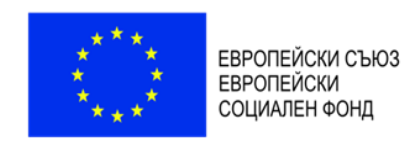

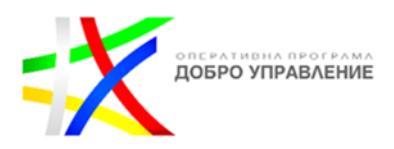

Моите заявления

Във всеки един момент потребителите на ИССИ имат достъп до всички заявени от тях електронни административни услуги чрез избор на меню "**Моите заявления**" от началната страница на приложението (фигура 15).

| Изберете услуга                                   |                                                               |                                                |
|---------------------------------------------------|---------------------------------------------------------------|------------------------------------------------|
| <b>₽</b> ₽                                        | 2                                                             | Ē                                              |
| Електронни услуги                                 | Съдебни изпълнители                                           | Справки от регистри                            |
| Заявления на електронни административни<br>услуги | Регистри, съобщения, трансфер на данни                        | Онлайн справки от регистрите                   |
| 288                                               |                                                               | 钧                                              |
| Инспектори                                        | Моите заявления                                               | Администриране на системата                    |
| Справки от регистрите                             | Моите електронни заявления, резултати от<br>електронни услуги | Администриране и конфигуриране на<br>системата |

Фиг. 15. Избор на заявления на потребителя

За достъп до менюто ИССИ изисква автентикация на потребителя. След успешно удостоверяване на самоличността, приложението зарежда списък на заявени от съответния потребител електронни услуги (фигура 16).

|   |    |                          |   |                     |                                                 |         |            |                  |                                                                                    |                                    |                      | Преглед    |
|---|----|--------------------------|---|---------------------|-------------------------------------------------|---------|------------|------------------|------------------------------------------------------------------------------------|------------------------------------|----------------------|------------|
|   |    | Заявление N <sup>g</sup> | т | От дата 🛛 🝸         | Заявител 🔻                                      | вид 🔻   | Изп.Дело 🔻 | Имейл Т          | Справка 🔻                                                                          | Статус 🔻                           | Съдебен изпълнител 🔻 | Per.Nº 1   |
|   |    |                          |   |                     |                                                 |         |            |                  |                                                                                    |                                    |                      |            |
| : | >  | 22-0132                  |   | 07.11.2022 5:47:27  | , 3469, гр. София,<br>ул Георги Бенковски 34    | длъжник | 202281;    | test@example.com | Изходящи искания от<br>съдебен изпълнител по<br>налагане на<br>обезпечителни мерки | Изпратена до СИ за<br>одобрение    |                      |            |
|   | >  | 22-0131                  |   | 06.11.2022 17:23:32 | , 3469, гр.Пазарджик,<br>ул.Георги Бенковски 14 | длъжник | 202281:    | @abv.bg          | Входящи искания за<br>налагане на<br>обезпечителна мярка                           | Изпълнена услуга                   |                      |            |
|   | >  | 22-0130                  |   | 06.11.2022 9:46:59  | , 3469, пр.Пазарджик,<br>ул.Георги Бенковски 14 | длъжник | 202281     | @abv.bg          |                                                                                    | Отказ от изпълнение на<br>услугата |                      |            |
|   | >  | 22-0129                  |   | 06.11.2022 5:53:30  | , 469, гр.София, ул.Георги Бенковски            | длъжник | 202281:    | @abv.bg          |                                                                                    | Заявена услуга                     |                      |            |
|   | Pa | ge 1 of 5 (22 items)     | « | < 1 2 3 4 5 >       | >>                                              |         |            |                  |                                                                                    |                                    |                      | Page size: |

Фиг. 16. Списък на заявени от потребителя услуги

При кликването върху всеки ред от таблицата в долния край се визуализират данни за извършено/неизвършено плащане по услугата.

В горния ляв край данните от таблицата могат да бъдат филтрирани според техния статус (фигура 17).

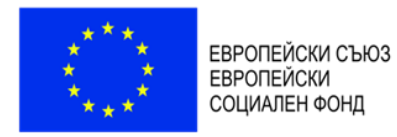

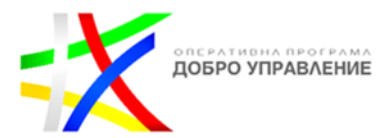

| Моите заявления                 |
|---------------------------------|
| ▼                               |
|                                 |
| Заявена <b>услу</b> га          |
| Изпълнена услуга                |
| Отказ от изпълнение на услугата |
| В процес на обработка           |
| Одобрена от съдебен изпълнител  |
| Изпратена до СИ за одобрение    |

Фиг. 17. Филтър по статус на услугата

Когато избор на указателя в началото на всеки ред от таблицата, ще се визуализират данни за евентуално прикачени към заявлението документи (фигура 18).

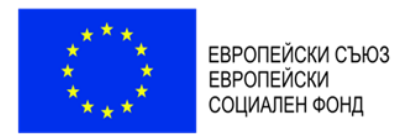

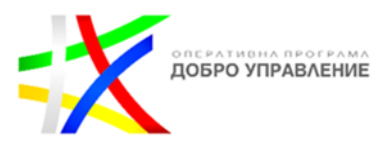

|   | Заявление № Т | , | От дата            | Ŧ | 3      |
|---|---------------|---|--------------------|---|--------|
| > | 22-0133       |   | 07.11.2022 5:54:51 |   |        |
| ~ | 22-0132       |   | 07.11.2022 5:47:27 |   | Д<br>У |

| Приложени документи   |   |   |   |   |     |  |  |
|-----------------------|---|---|---|---|-----|--|--|
| Документ              |   |   |   |   |     |  |  |
| Doc1.pdf              |   |   |   |   |     |  |  |
|                       |   |   |   |   |     |  |  |
| Page 1 of 1 (1 items) | ~ | < | 1 | > | >>> |  |  |

Фиг. 18. Информация за заявени услуги

При повторен избор на указателя на реда данните с приложените документи се скриват.

В горната дясна част на таблицата се намират два елемента (фигура 19).

|         |                          | • Преглед |
|---------|--------------------------|-----------|
| Search: |                          |           |
|         | Фиг 19 Търсене и преглед |           |

При избор на елемент Се отваря поле за търсене в данните на съответния потребител. При повторно кликване формата за търсене се скрива.

При избор на бутон "**Преглед**" се визуализират данни от съответното електронно заявление и данни за резултата от електронната услуга в зависимост от статуса на всяко едно от заявленията.

Този документ е създаден в рамките на договор № ВG05SFOP001-3.001-0007-C01/13.06.2017 г., по проект: "Повишаване гаранциите за справедлив процес в изпълнителните производства чрез изграждане на информационна система", финансиран от ОП "Добро управление", чрез ЕСФ.

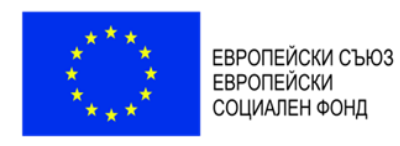

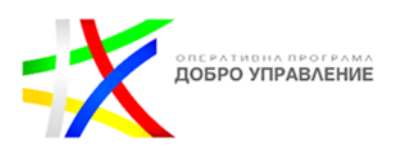

Всички заявления, за които системата еднозначно не е в състояние да определи правен интерес, се пренасочват към съответния съдебен изпълнител по делото, за да бъде извършена преценка и да бъде издадено разрешение или мотивиран отказ.

При кликване върху бутон "**Преглед**" при заявлението със статус "**Заявена услуга**" се визуализират данни от вида, показан на фигура 20.

## 🕒 Оораїно

## Заявление № 22-0133 от 07.11.2022

| Вх.номер/дата                                              | 22-0133/07.11.2022                                                                                                    |
|------------------------------------------------------------|----------------------------------------------------------------------------------------------------|
| Услуга                                                     | Предоставяне на справка за изведен и връчен документ от изходящия регистър на деловодство на<br>съдебен изпълнител [0001] |
| Справка за                                                 | Покана за доброволно изпълнение до наследници                                                                             |
| Вид заявител                                               | Заявител ЮЛ или ET                                                                                                    |
| Заявител представляващ ЮЛ/ЕТ                               | ЕГН 469,представляващ ПРОЛЕТ ООД ЕИК/БУЛСТАТ 20                                                                           |
| Седалище и адрес на управление                             | гр.Пловдив, Северен, ул.Георги Бенковоки 345;                                                                             |
| В качеството си на                                         | Длъжник                                                                                                    |
| По изпълнително дело №                                     | 202281:                                                                                                    |
| При съдебен изпълнител                                     | , Per.№ {, с район на действие                                                                                            |
| Идентификатор за търсене в делото                          | 20                                                                                                    |
| Идентификаторът е открит в делото                          | ДА                                                                                                    |
| Комуникация със заявителя                                  | Имейл адрес test@example.com, Телефон                                                                                     |
| Приложени документи                                        | 0 бр.                                                                                                    |
| Издаване на електронно подписан документ, като<br>резултат | НЕ-Само онлайн справка Справка                                                                                            |
| Заявлението е приключено                                   | HE/                                                                                                    |
| Статус на заявлението                                      | Заявена услуга                                                                                                    |

Фиг. 20. Данни за заявена услуга от страна по делото

При кликване върху бутон "Справка" системата ще направи исканата онлайн справка.

При кликване на бутон за заявена услуга със статус "Изпратена до СИ за одобрение" се визуализира страница от вида, показан на фигура 21.

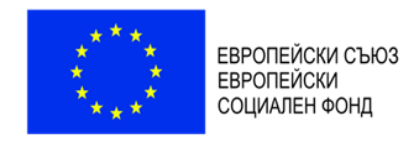

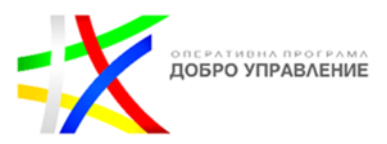

#### 🕞 Обратно

## Заявление № 22-0132 от 07.11.2022

| Вх.номер/дата                                              | 22-0132/07.11.2022                                                                                                    |
|------------------------------------------------------------|----------------------------------------------------------------------------------------------------|
| Услуга                                                     | Предоставяне на справка за изведен и връчен документ от изходящия регистър на деловодство на<br>съдебен изпълнител [0001] |
| Справка за                                                 | Покана за доброволно изпълнение за предаване на движими вещи                                                              |
| Вид заявител                                               | Физическо лице                                                                                                    |
| Заявител                                                   | ЕГН 469                                                                                                    |
| Адрес                                                      | гр.София, Средец, ул.Георги Бенковски 34;                                                                                 |
| В качеството си на                                         | длъжник                                                                                                    |
| По изпълнително дело №                                     | 20228                                                                                                    |
| При съдебен изпълнител                                     | / , Рег.№ ; , с район на действие                                                                                         |
| Идентификатор за търсене в делото                          | 469                                                                                                    |
| Идентификаторът е открит в делото                          | НЕ Вашето заявление ще бъде пренасочено към съдебния изпълнител за оценка на предявения<br>правен интерес.                |
| Комуникация със заявителя                                  | Имейл aдрес test@example.com, Телефон                                                                                     |
| Приложени документи                                        | 1 бр.                                                                                                    |
| Издаване на електронно подписан документ, като<br>резултат | НЕ-Само онлайн справка                                                                                                    |
| Заявлението е приключено                                   | HE/                                                                                                    |
| Статус на заявлението                                      | Изпратена до СИ за одобрение                                                                                              |

Фиг. 21. Данни за услуга, изпратена до съдебен изпълнител

При кликване върху бутон "**Преглед**" при заявлението със статус "<mark>Изпълнена</mark> услуга" се визуализират данни от вида, показан на фигура 22.

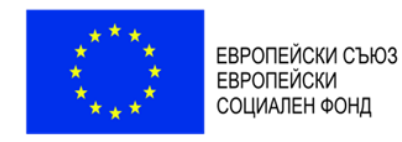

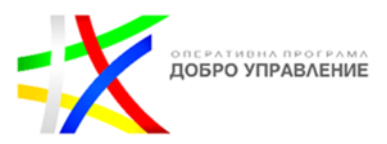

## 🕞 Обратно

## Заявление № 22-0131 от 06.11.2022 1

| Вхномер/дата                                               | 22-0131/06.11.2022                                                                                                    |
|------------------------------------------------------------|----------------------------------------------------------------------------------------------------|
| Услуга                                                     | Предоставяне на справка за изведени писма за уведомяване на ипотекарния кредитор от деловодство на<br>съдебен изпълнител [0004] |
| Справка за                                                 | Съобщение за образувано изпълнително дело                                                                                       |
| Вид заявител                                               | Физическо лице                                                                                                    |
| Заявител                                                   | EFH 469                                                                                                    |
| Адрес                                                      | гр.Пазарджик, ул.Георги Бенковски 14;                                                                                           |
| В качеството си на                                         | длъжник                                                                                                    |
| По изпълнително дело №                                     | 20228                                                                                                    |
| При съдебен изпълнител                                     | , Рег.№ , с район на действие                                                                                                   |
| Идентификатор за търсене в делото                          | 469                                                                                                    |
| Идентификаторът е открит в делото                          | НЕ Вашето заявление ще бъде пренасочено към съдебния изпълнител за оценка на предявения<br>правен интерес.                      |
| Комуникация със заявителя                                  | Имейл адрес @abv.bg, Телефон                                                                                                    |
| Приложени документи                                        | 1 бр.                                                                                                    |
| Издаване на електронно подписан документ,<br>като резултат | НЕ-Само онлайн справка                                                                                                    |
| Резултат от услугата                                       | Изтегли резултата                                                                                                    |
| Заявлението е приключено                                   | ДА/06.11.2022 00:00:00                                                                                                    |

## Фиг. 22. Преглед на заявление

Чрез линка "**Изтегли резултата**" може да бъде изтеглен електронно подписан документ от системата в изпълнение на съответната заявена електронна административна услуга.

При кликване върху бутон "**Преглед**" при заявлението със статус "<mark>Отказ от</mark> изпълнение на услугата" се визуализират данни от вида, показан на фигура 23.

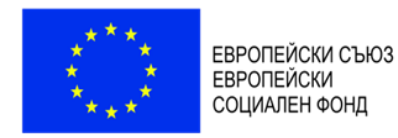

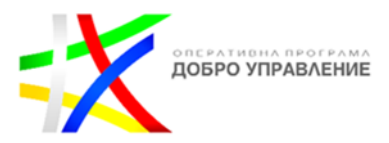

| При съдебен изпълнител                                     | , Рег.№ ⊱, с район на действие                                                                             |
|------------------------------------------------------------|----------------------------------------------------------------------------------------------------|
| Идентификатор за търсене в делото                          | 469                                                                                                    |
| Идентификаторът е открит в делото                          | НЕ Вашето заявление ще бъде пренасочено към съдебния изпълнител за оценка на предявения<br>правен интерес. |
| Комуникация със заявителя                                  | Имейл adpec test@example.com, Телефон                                                                      |
| Приложени документи                                        | 1 бр.                                                                                                    |
| Издаване на електронно подписан документ, като<br>резултат | НЕ-Само онлайн справка                                                                                     |
| Заявлението е приключено                                   | ДА/07.11.2022 06:39:55                                                                                     |
| Статус на заявлението                                      | Отказ от изпълнение на услугата                                                                            |
| Заявлението е отказано с мотив                             | Не сте приложили пълномощно към заявлението!                                                               |

Фиг. 23. Преглед на заявление с мотивиран отказ за изпълнение на услугата

Заявяване на електронна административна услуга с издаване на електронно подписан

## документ

Печат Печат-Pdf

 За да се издаде документ, като резултат от изпълнението на услугата с електронен печат следва във формата за заявяване да се отмаркира опцията, маркирана с червен правоъгълник на изображението." Желая да ми бъде издаден електронен документ"

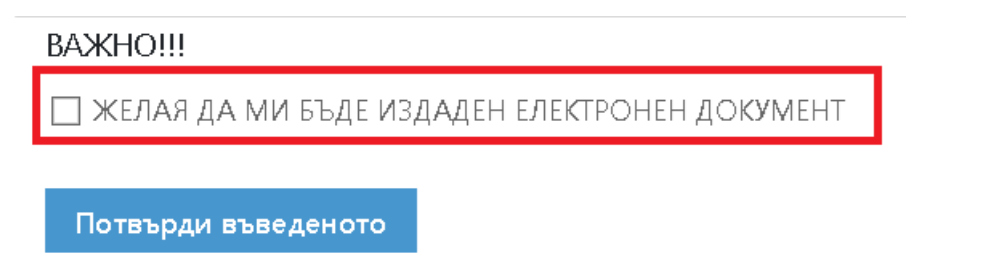

2. Визуализират се заявените данни преди извършване на плащане, чрез системата "еПлащане"

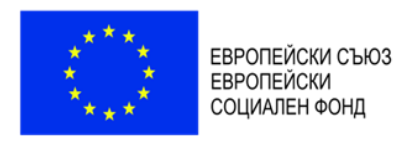

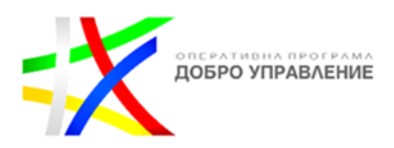

Република България Помош 🗸 Начало Услуги 🗸 Контакти Министерство на правосъдието Информационна система на съдебното изпълнение Данни за заявена услуга Вх.номер/дата 24-0157/28.02.2024 14:57:37 Предоставяне на справка за изведен и връчен документ от изходящия регистър на деловодство на Услуга съдебен изпълнител (0001) Предоставяне на справка за изведен и връчен документ от изходящия регистър на деловодство на Справка за съдебен изпълнител Вид заявител Физическо лице Атанас Иванов Тинкин ЕГН 13469 Заявител Адрес гр.Пловдив, Тракия, ул.Георги Бенковски 14; В качеството си на длъжник 402387 По изпълнително дело № При съдебен изпълнител Анелия Минчева , Рег.№ , с район на действие Перник Идентификатор за търсент в делото 3469 Идентификаторът е открит в делото ДA Комуникация със заявителя Имейл aдрес a.tinkin@abv.bg, Телефон 0 бр. Приложени документи Издаване на електронно подписан документ, ДA като резултат

3. Кликваме върху бутон "Продължи" за да извършим плащането за услугата

| Вх.номер/<br>дата | 24-0157/28.02.2024 14:57:37                                                                                               |      |                  |   |  |  |  |  |  |
|-------------------|----------------------------------------------------------------------------------------------------|------|------------------|---|--|--|--|--|--|
| Услуга            | Предоставяне на справка за изведен и връчен документ от изходящия регистър на деловодство<br>на съдебен изпълнител [0001] |      |                  |   |  |  |  |  |  |
| Вид заявите       | елФизическо лице                                                                                                    |      |                  |   |  |  |  |  |  |
| Заявител          | Атанас Иванов Тинкин ЕГН                                                                                                  | H 34 | 169              |   |  |  |  |  |  |
| Адрес             | гр.Пловдив. Тракия, ул.Георги Бенковски 14:                                                                               |      |                  |   |  |  |  |  |  |
|                   |                                                                                                    |      |                  |   |  |  |  |  |  |
| Начин на пол      | лучаване                                                                                                    |      | Срочност и такса |   |  |  |  |  |  |
| Куриер            |                                                                                                    | •    | Обикновена       | Ŧ |  |  |  |  |  |
| Начин на пла      | ащане                                                                                                    |      | Сума за плащане  |   |  |  |  |  |  |
| 🔘 еПлаща          | не                                                                                                    |      |                  | 2 |  |  |  |  |  |
|                   |                                                                                                    |      |                  |   |  |  |  |  |  |
| Плати сумата      | за услугата От каз                                                                                                    |      |                  |   |  |  |  |  |  |

4. Кликваме върху бутон "Плати сумата за услугата". Системата изпраща данните към "еПлащане".

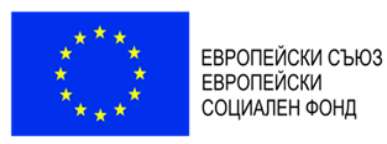

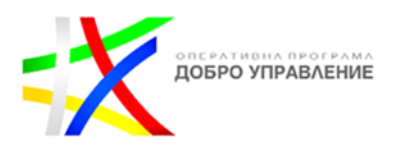

Република България Начало Услуги 🗸 Контакти Помош 🗸 Министерство на правосъдието Информационна система на съдебното изпълнение Вх.номер/дата 24-0157/28.02.2024 14:57:37 Предоставяне на справка за изведен и връчен документ от изходящия регистър Услуга на деловодство на съдебен изпълнител [0001] Справка за Изведен и връчен отрязък от връчена Покана за доброволно изпълнение Вид заявител Физическо лице Заявител Атанас Иванов Тинкин ЕГН 3469 гр.Пловдив, Тракия, ул.Георги Бенковски 14; Адрес В качеството си на длъжник По изпълнително дело № : 02387 При държавен/частен Анелия Минчева Рег.№ . с район на действие Перник съдебен изпълнител Сумата за плащане 2.00 лв. по Вашето заявление с № 24-0157/28.02.2024 14:57:37 бе успешно изпратена към услугата еПлащане Номер на заявката за плащане, чрез услугата за еПлащане:240228585 Към портала за електронни плащания Заяви код за плащане Плати чрез код за плащане Плати чрез виртуален ПОС терминал Изтегли платежно нареждане Печат Начало

- 5. Извършваме плащането, чрез един от методите предоставяни от платформата "еПлащане"
- След извършване на плащането ИССИ автоматично изпраща резултата на заявената административна услуга, като електронно подписан(електронен печат на МП) документ на заявения имейл адрес на заявителя.

| ← → C == ht                                     | tps://nm60.abv.bg/Mail.html#message:fid/10.pid/0.mid/17578182666:tid/61.r/1                                                                      |  |  |  |  |  |  |  |  |  |
|-------------------------------------------------|----------------------------------------------------------------------------------------------------|--|--|--|--|--|--|--|--|--|
| 🕜 Поща 🗆 🖸 🔿                                    |                                                                                                    |  |  |  |  |  |  |  |  |  |
| АБВ Поща -                                      | Изтрий   Спан *   Маркирай *   Премести *                                                                                                    |  |  |  |  |  |  |  |  |  |
| напиши                                          | Отговори на всички   Препрати   Още 🔻                                                                                                    |  |  |  |  |  |  |  |  |  |
| Кутия                                           | Резултат от електронно заявена услуга                                                                                                    |  |  |  |  |  |  |  |  |  |
| Изпратени<br>Чернови                            | or: ISSI web site (a.tinkin@ciela.com) &<br>до: a.tinkin@abv.bg                                                                                  |  |  |  |  |  |  |  |  |  |
| Спам<br>Кошче   13                              | <b>* 1 прикачен файл</b> (~ 163,12 KB)   Запази в DOX                                                                                            |  |  |  |  |  |  |  |  |  |
| <ul> <li>Папки</li> <li>Добави папка</li> </ul> | 163,1218 57<br>Nor<br>Result_2<br>4-0157pdf                                                                                                    |  |  |  |  |  |  |  |  |  |
| ▼ АБВ Чат                                       | Изтегли                                                                                                    |  |  |  |  |  |  |  |  |  |
| • На линия 🔻<br>Търси контакт 🔍                 | На ваше електронно заявление регистрирано под номер 24-0157/28.02.2024 14:57 приложено ви изпращаме в прикачен файл електронно подписан резултат |  |  |  |  |  |  |  |  |  |
| • alekssept                                     | Забележка! Това е автоматично генерирано писмо и не следва да отговаряте на него.                                                                |  |  |  |  |  |  |  |  |  |

7. Прикаченият електронно подписан документ има следния вид:

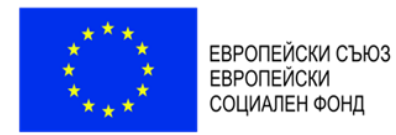

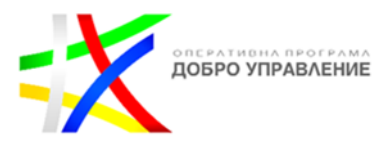

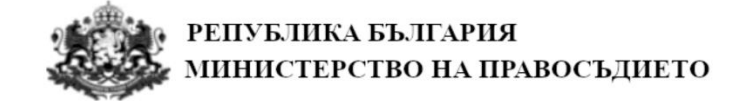

## Резултат от заявена електронна услуга

№ 24-0168/07.03.2024

### Данни за заявена услуга

Вх.№/дата:24-0168/07.03.2024 17:03:47 Услуга:Предоставяне на справка за изведен и връчен документ от изходящия регистър на деловодство на съдебен изпълнител-0001 Справка за:Предоставяне на справка за изведен и връчен документ от изходящия регистър на деловодство на съдебен изпълнител Вид заявител:Физическо лице Заявител:Атанас ЕГН 3469, Адрес: гр.Пловдив ,ул.Георги Бенковски 14 В качеството си на:тест По изпълнително дело №:2022 2387 При съдебен изпълнител Василева, Рег.№, с район на действие Перник

Идентификатор за търсене в делото 3469

Комуникация със заявителя: Имейл адрес: @abv.bg, Тел.

## ДАННИ ОТ ИЗХОДЯЩИЯ РЕГИСТЪР

СИ Василева с рег.№ Последно вписване:1 към: 02.11.2022 14:56:17 Изх.№/дата:57708/07.12.2021 Дело №/дата:2022 7/29.10.2021 Получател:Юридическо лице, с идентификатор 3469, име АНТОНИЯ , адрес ГР. ПЕРНИК, УЛ. ЮРИЙ ГАГАРИН, ВХ. Б, ЕТ. Описание: 1 НС-NN-1. СЪОБЩЕНИЕ ПО ЧЛ. 410 - ДРУГА РАЗПИСКА /СБИТА/ Забележки: Начин на изпращане: Вид документ:[0] Дата на връчване:08.08.2022

СИ Василева с рег.№ Последно вписване:1 към: 02.11.2022

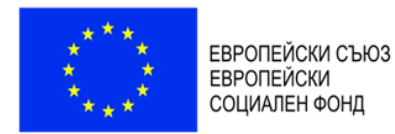

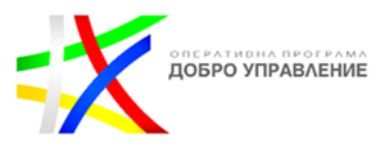

15:21:15 Изх.№/дата:52601/01.11.2022 Дело №/дата:2022 //01.11.2022 Получател:Юридическо лице, с идентификатор 3469, име , адрес Описание:9. Данни за осигурените лица от декларации по Наредба Н-13 Забележки: Начин на изпращане: Вид документ:[170] Справка НАП/данни за лице от НАП Дата на връчване:01.11.2022

Резултатът е автоматично извлечен от данните в ИССИ съдържащи факти и обстоятелсва по посочените критерии към 07.03.2024 17:04:18

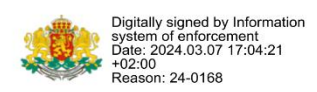

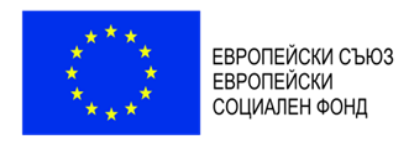

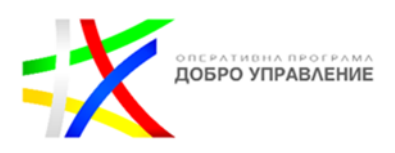

8. Предвидена е възможност документа-резултат от електронната административна услуга да се съхранява в ИССИ. Необходимо е само заявителя да влезе в списъка от заявените от него услуги и да кликне върху бутон "Резултат(pdf)"

| = |                        |                             |                        |          |                                        |                  |        |                                                   |           |      |                                                                                                    |                                          |                                |                     | 👁 Преглед      | I Pen    | intat(pdf)     |  |
|---|------------------------|-----------------------------|------------------------|----------|----------------------------------------|------------------|--------|---------------------------------------------------|-----------|------|----------------------------------------------------------------------------------------------------|------------------------------------------|--------------------------------|---------------------|----------------|----------|----------------|--|
|   | Заявление №            | Ŧ                           | От дата                | ٣        | Заявител                               | Ŧ                | Вид    | т Изп.Дело                                        | 1 Имейл   | ٣    | Справка                                                                                                    | ٣                                        | Статус                         | т                   | Съдебен изпъли | нител 🍸  | Per.№ <b>T</b> |  |
|   |                        |                             |                        |          | Атанас<br>гр.Пловдив, ул.Георг         | 13469,<br>ски 14 |        |                                                   |           |      | Предоставляне на<br>справка за извед<br>връчен докумен<br>иоходящия реги-<br>на деловодство<br>съдебен изпълн                   | а<br>(ен м<br>тот<br>стър<br>на<br>ител  |                                |                     |                |          |                |  |
|   | 24-0156                |                             | 28.02.2024 10:52       | 44       | Атанас<br>ул.Геор                      | 469, с.Пловка,   | тест   | 2                                                 | 0 Øsby.bg |      | Предоставляне на<br>справка за новед<br>връчен докумен<br>ноходящил реги<br>на деловодство<br>съдебен напълн                    | а<br>(ен и<br>т от<br>стър<br>на<br>ител | Изпълнена усл                  | тута                |                |          |                |  |
|   | 24-0155                |                             | 28.02.2024 10:41       | 37       | Аганас<br>ул.Геор                      | 469, гр.Пловдив, | длъжни | x 2 (                                             | 0 @abv.bg |      | Предоставляне на<br>справка за извед<br>връчен докумен<br>иоходящия реги<br>на деловодство<br>съдебен изпълн                    | і<br>(ени<br>тот<br>стър<br>на<br>ител   | Заявена услуга                 | K.                  |                |          |                |  |
|   | 24-0154                |                             | 28.02.2024 10:38       | 35       | Атанас<br>ул.Геор                      | 469, гр.Пловдив, | тест   | ž                                                 | 0 ©abv.bg |      | Предоставяне н<br>справка за извед<br>връчен докумен<br>изходящия реги<br>на деловодство<br>съдебен изпълн                      | е<br>стот<br>стър<br>на<br>ител          | Заявена услуга                 | r.,                 |                |          |                |  |
|   | 24-0153                |                             | 28.02.2024 7:45:4      | 3 A.     | Атанас<br>с.План                       | 469,<br>вски 14  | дльжни | K ê l                                             | 0 Qəbv.bg |      | Предоставляне на<br>справка за изведен и<br>връчен документ от<br>изходящия регистър<br>на деловодство на<br>съдебен изпълнител |                                          | Изпълнена усл                  | iyra                |                |          |                |  |
|   | age 1 of 10 (46 items) | ୍                           | c < <mark>1</mark> 2 3 | 4 5      | 678910 > >>                            |                  |        |                                                   |           |      |                                                                                                    |                                          |                                |                     |                | 8        | Page size: 5   |  |
|   |                        | От да                       | та                     | Валидно  | до Получател                           |                  |        | Основание за                                      | плащане   | Сума | 8                                                                                                    | Статус                                   | 4                              | lата                | Зада           | лжено л  | ице            |  |
|   | 128585                 | 28.02.2024 15:06:40 04.03.2 |                        | 04.03.20 | 415:06:31 Министерство на правосъдието |                  |        | Плыцане по заявка:24-<br>0157/28.02.2024 14:57:37 |           |      | Словина<br>2.0000 сметката<br>доставчии                                                                                         |                                          | ието е<br>но по<br>а на<br>ика | 28.02.2024 15:10:31 |                | Атанас Г |                |  |